Per cambiare la password sono necessarie due semplici operazioni:

Compilare i campi sotto elencati e cliccare sul pulsante "procedi" ; 2.
Consultare la propria e-mail e seguire le indicazioni date.

Inoltre si ricorda che è possibile personalizzare la password assegnata. Come?

a. andare al link https://didattica.unicam.it

- b. accedere all'area riservata tramite le credenziali assegnate
- c. scegliere la funzione "cambia password".

Si ricorda inoltre che La password deve essere compresa tra gli 8 e i 12 caratteri e NON deve contenere lettere accentate, apostrofi e i seguenti caratteri: "à", "!", "è", "é", "é", "@", "ù", "ì", ""